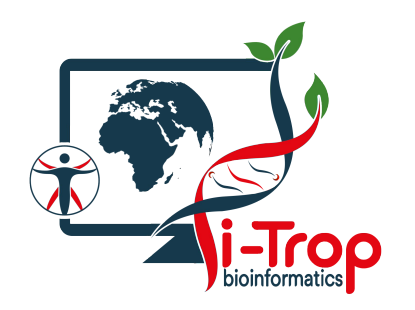

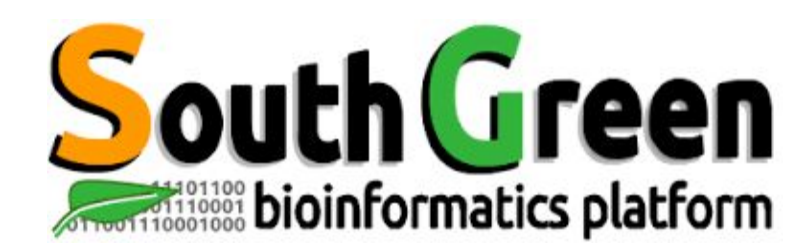

# Initiation HPC cluster

www.southgreen.fr

https://southgreenplatform.github.io/trainings

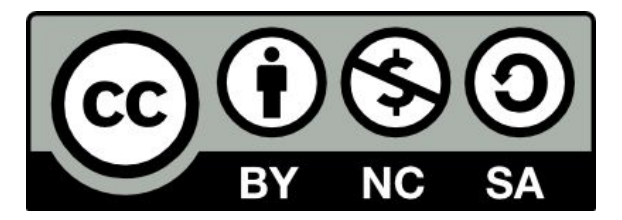

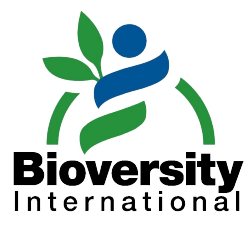

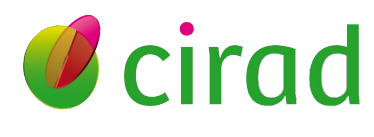

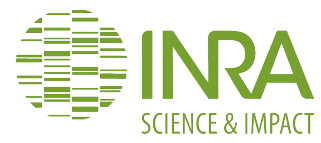

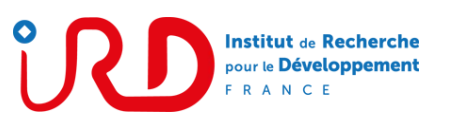

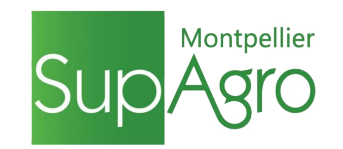

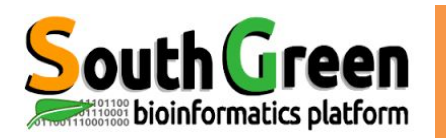

## **Présentation i-Trop**

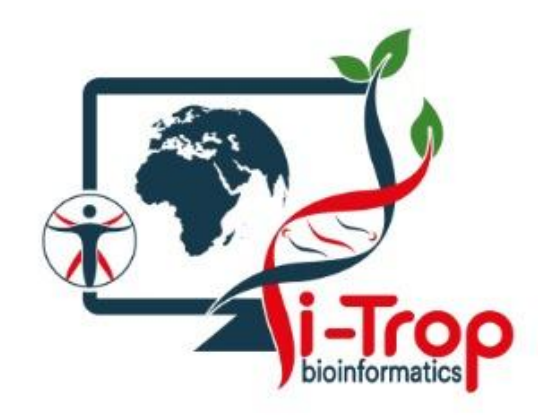

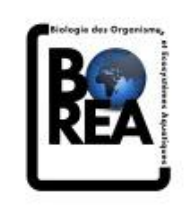

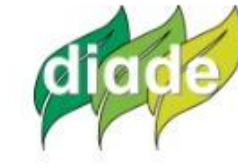

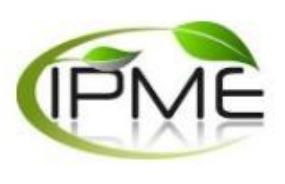

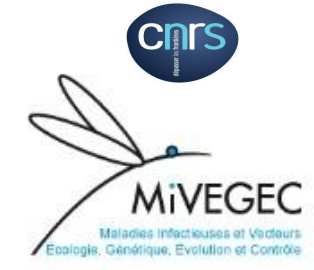

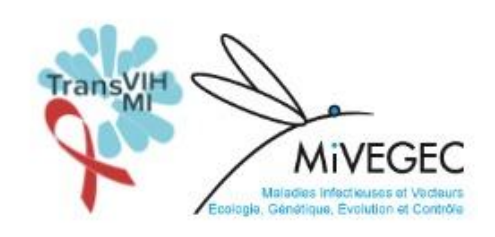

Julie ORJUELA-BOUNIOL<sup>1</sup>, IE Bioinformaticienne 25% Ndomassi TANDO, IE Administrateur systeme 100% Animateur plateau

Aurore COMTE, IE Bioinformaticienne 20% Valérie NOEL, TCS Bioinformaticienne 25% Bruno GRANOUILLAC<sup>3</sup>, IE Systèmes d'information 20%

Christine TRANCHANT-DUBREUIL, IE Bioinformaticienne 20% Alexis DEREEPER<sup>2</sup>, IE Bioinformaticien 20%

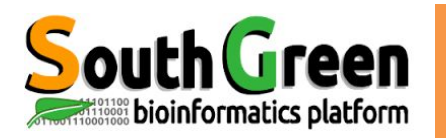

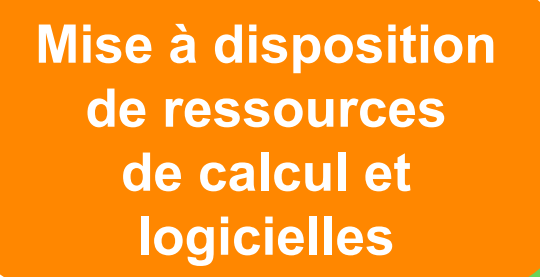

Développement de logiciels d'analyse et de Sl

**Plateau bioinformatique** 

Assistance et support aux équipes

Formations au Sud et au Nord

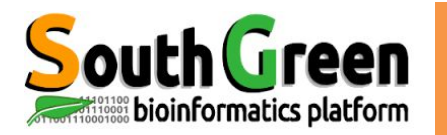

## ARCHITECTURE

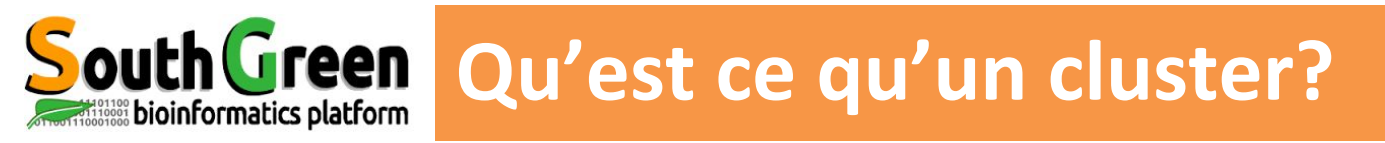

- une unité logique de plusieurs serveurs
- une unique machine puissante
- •une puissance de calcul élevée
- Une plus grande capacité de stockage
- Une fiabilité supérieure
- Une plus grande disponibilité des ressources

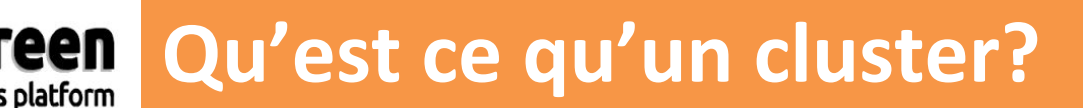

- une unité logique de plusieurs serveurs
- une unique machine puissante
- •une puissance de calcul élevée
- Une plus grande capacité de stockage
- Une fiabilité supérieure
- Une plus grande disponibilité des ressources

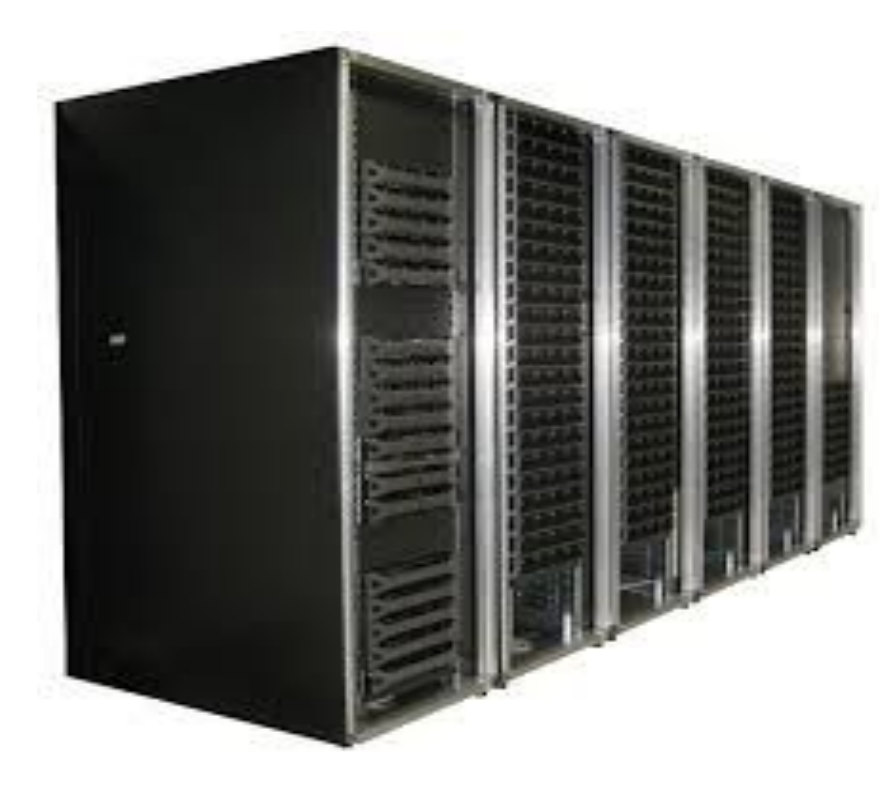

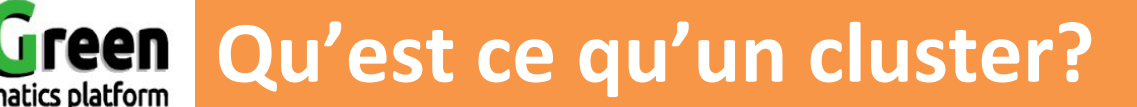

- une unité logique de plusieurs serveurs
- une unique machine puissante
- •une puissance de calcul élevée
- Une plus grande capacité de stockage
- Une fiabilité supérieure
- Une plus grande disponibilité des ressources

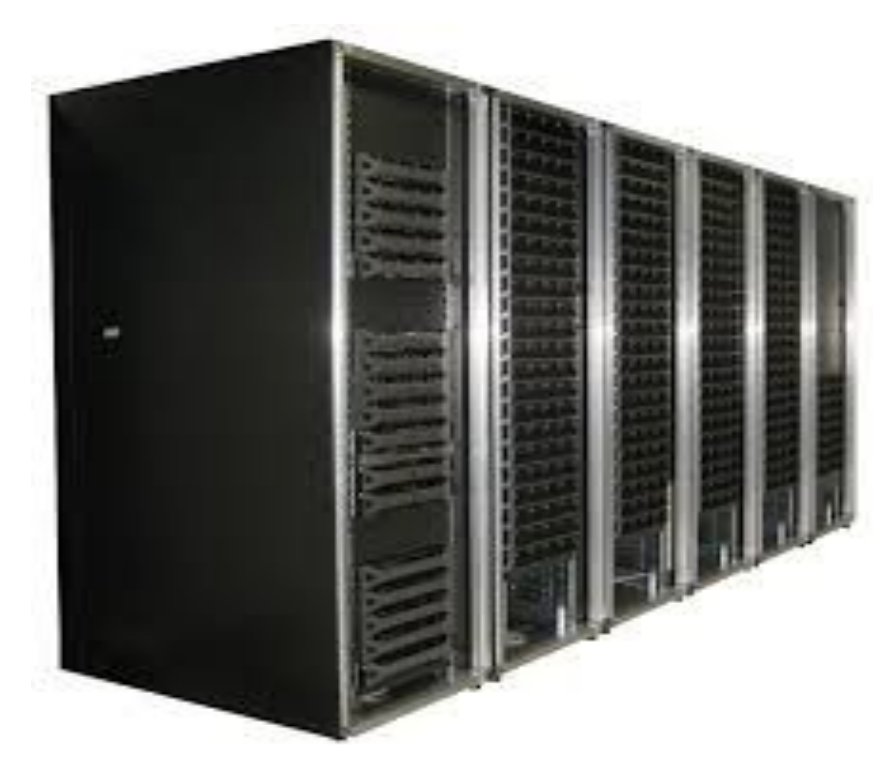

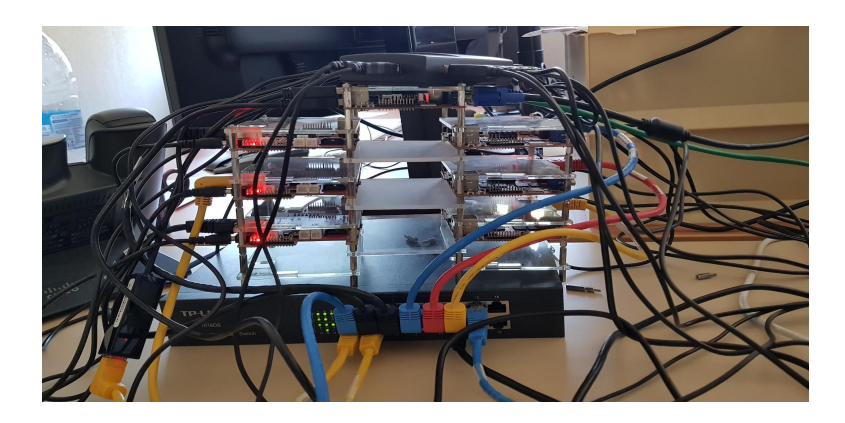

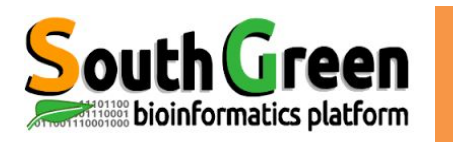

## **Composants d'un cluster**

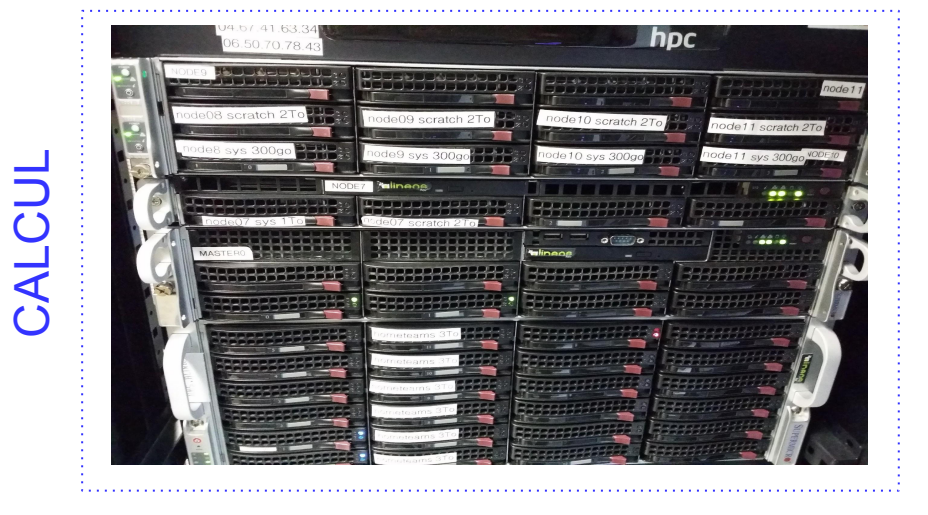

#### • Noeud maître

Gère les ressources et les priorités des jobs

 Noeuds de calcul Ressources (CPU ou mémoire RAM)

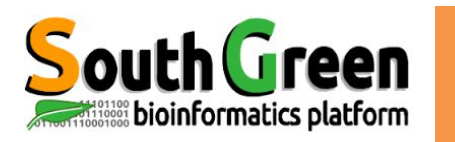

## **Composants d'un cluster**

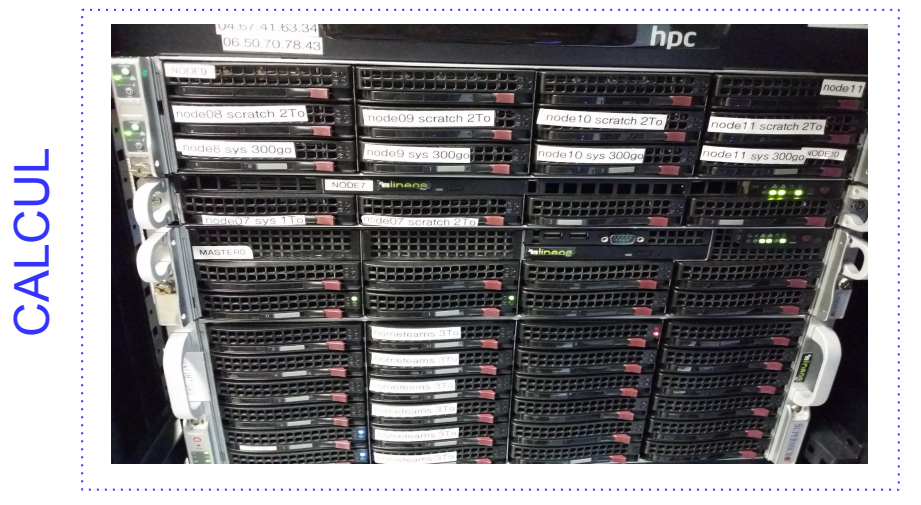

#### Noeud maître

Gère les ressources et les priorités des jobs

 Noeuds de calcul Ressources (CPU ou mémoire RAM)

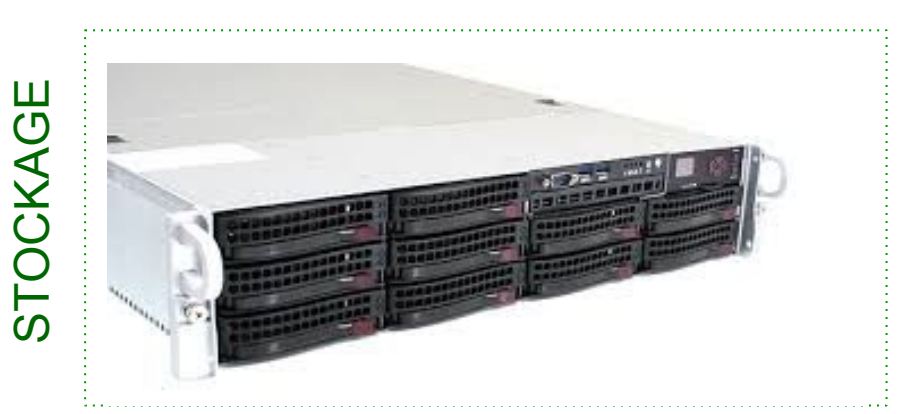

Serveur(s) NAS Stockage

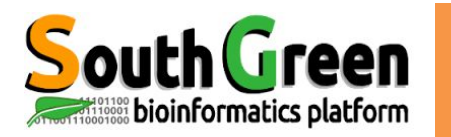

#### • 1 Noeud Maître

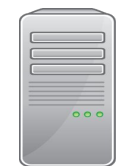

master.univ-ouaga.bf

Rôle :

- Lancer et prioriser les jobs sur les nœuds de calcul
- Accessible depuis Internet
- Connexion :

ssh login@master.univ-ouaga.bf

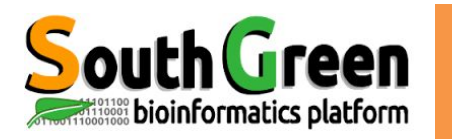

#### • 1 Noeud Maître

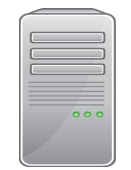

master.univ-ouaga.bf

• 1 Noeud de Calcul

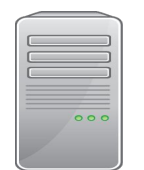

node0

Rôle :

- Lancer et prioriser les jobs sur les nœuds de calcul
- Accessible depuis Internet
- Connexion :

ssh login@master.univ-ouaga.bf

Rôle :

- Utilisé par le maître pour exécuter les jobs/calculs
- Pas accessible depuis Internet
- Nom: node0

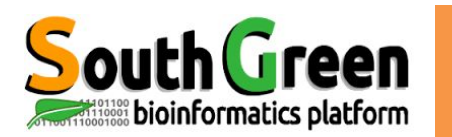

## Partitions disques sur le cluster

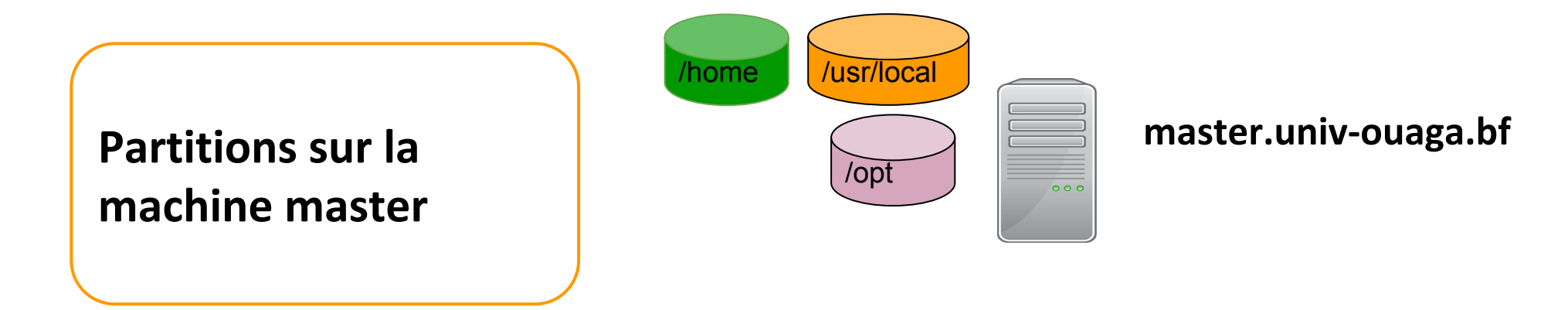

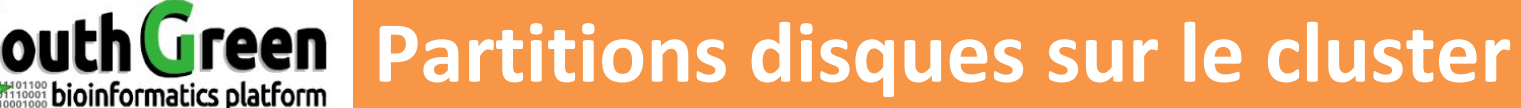

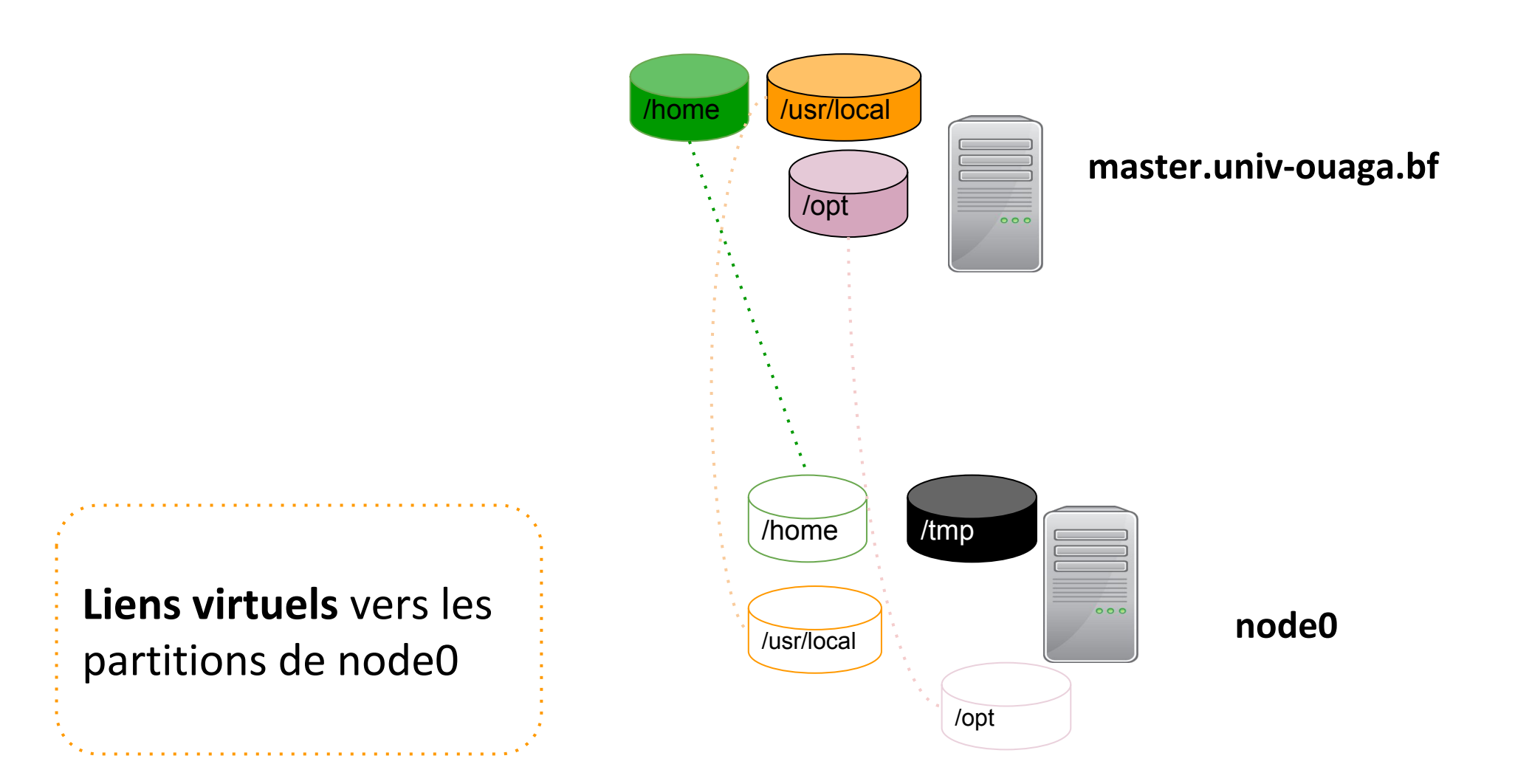

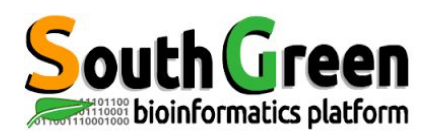

## **Etapes d'une analyse sur le cluster**

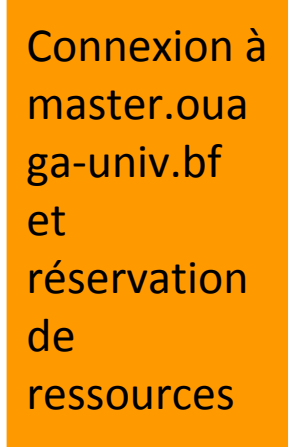

Etape 1 salloc,srun ou sbatch

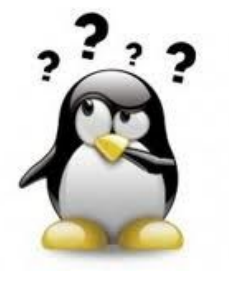

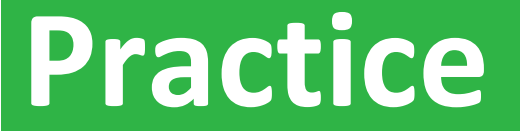

#### **Etape 1: Connexion, sinfo**

## Aller sur le <u>Exercice 1</u> du github

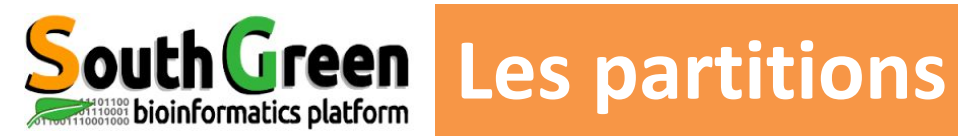

| partition | noeud | Caractéristiques<br>RAM noeuds | Caractéristiques<br>coeurs noeuds | Caractéristique partition |
|-----------|-------|--------------------------------|-----------------------------------|---------------------------|
| main      | node0 | 256 Go                         | 28 coeurs                         | Temps infini              |
| short     | node0 | 256 Go                         | 28 coeurs                         | Limitée à 1 jour          |

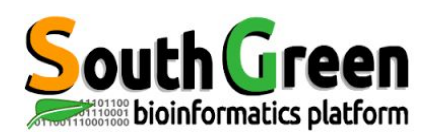

## **Etapes d'une analyse sur le cluster**

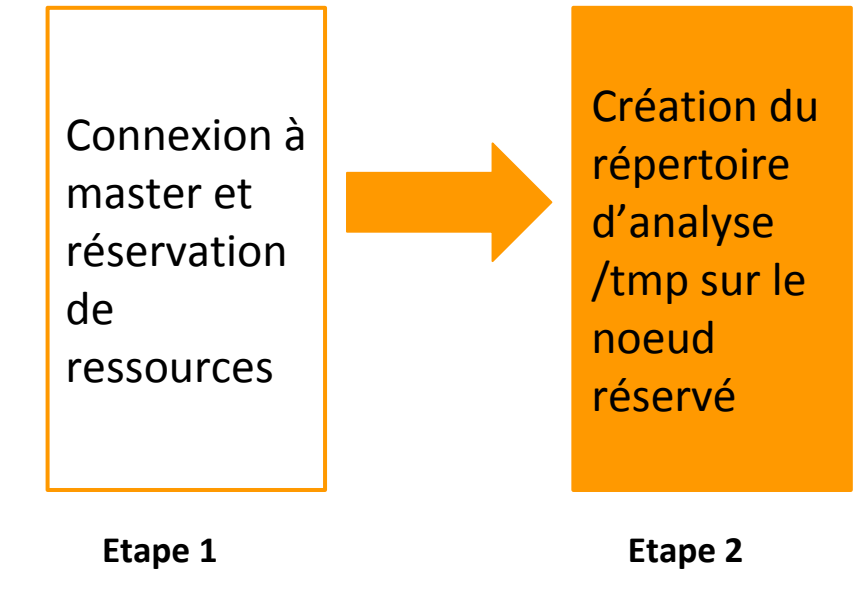

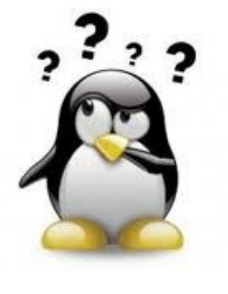

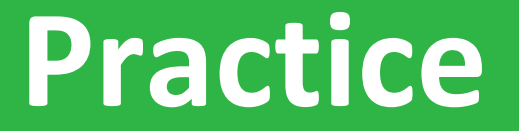

**Etape 2: srun, partition** 

## Aller sur l' <u>Exercice2</u> du github

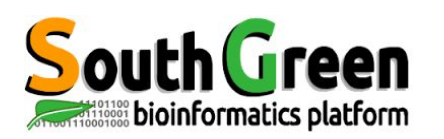

## Etapes d'une analyse sur le cluster

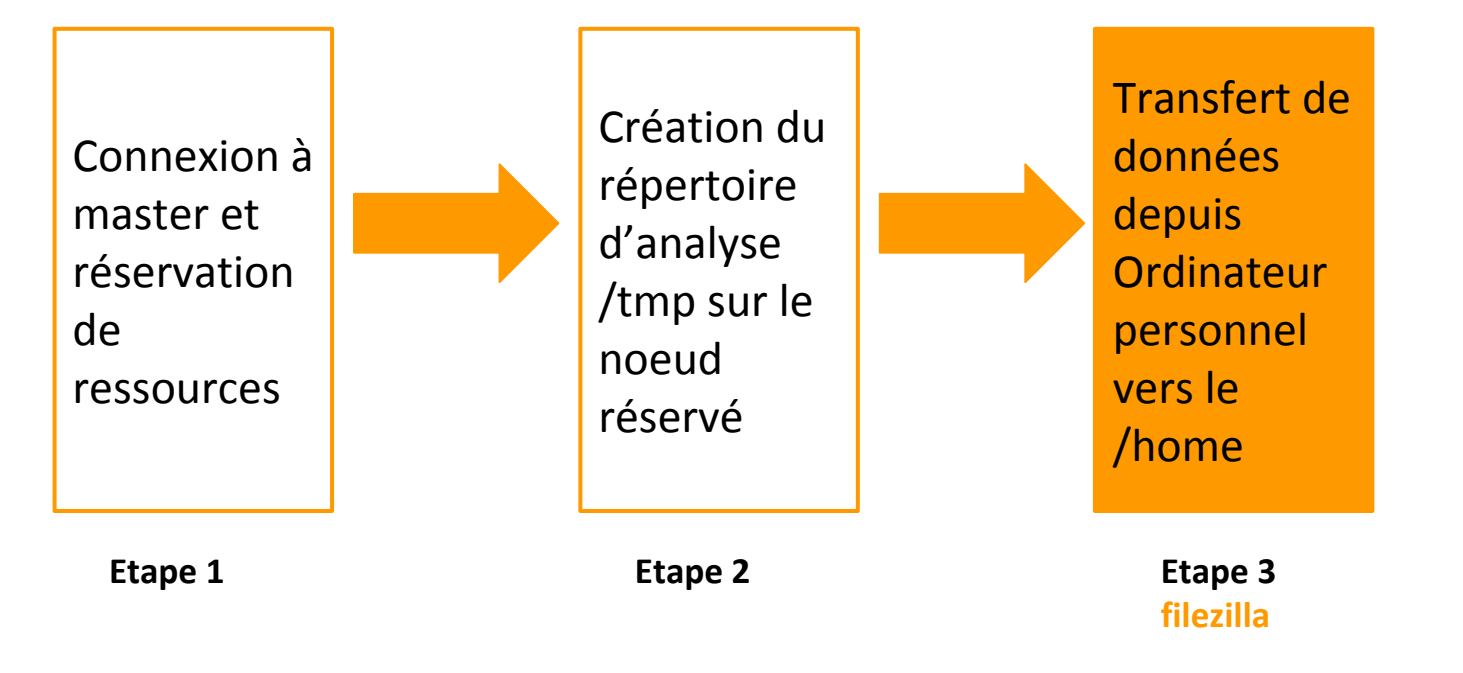

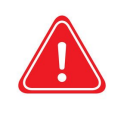

Copier les données depuis son ordinateur personnel vers le /home si les données à analyser ne sont pas sur le cluster

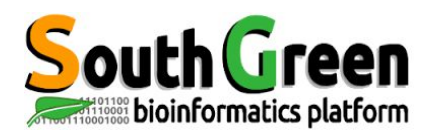

# Transferts de données sur le cluster en temps normal

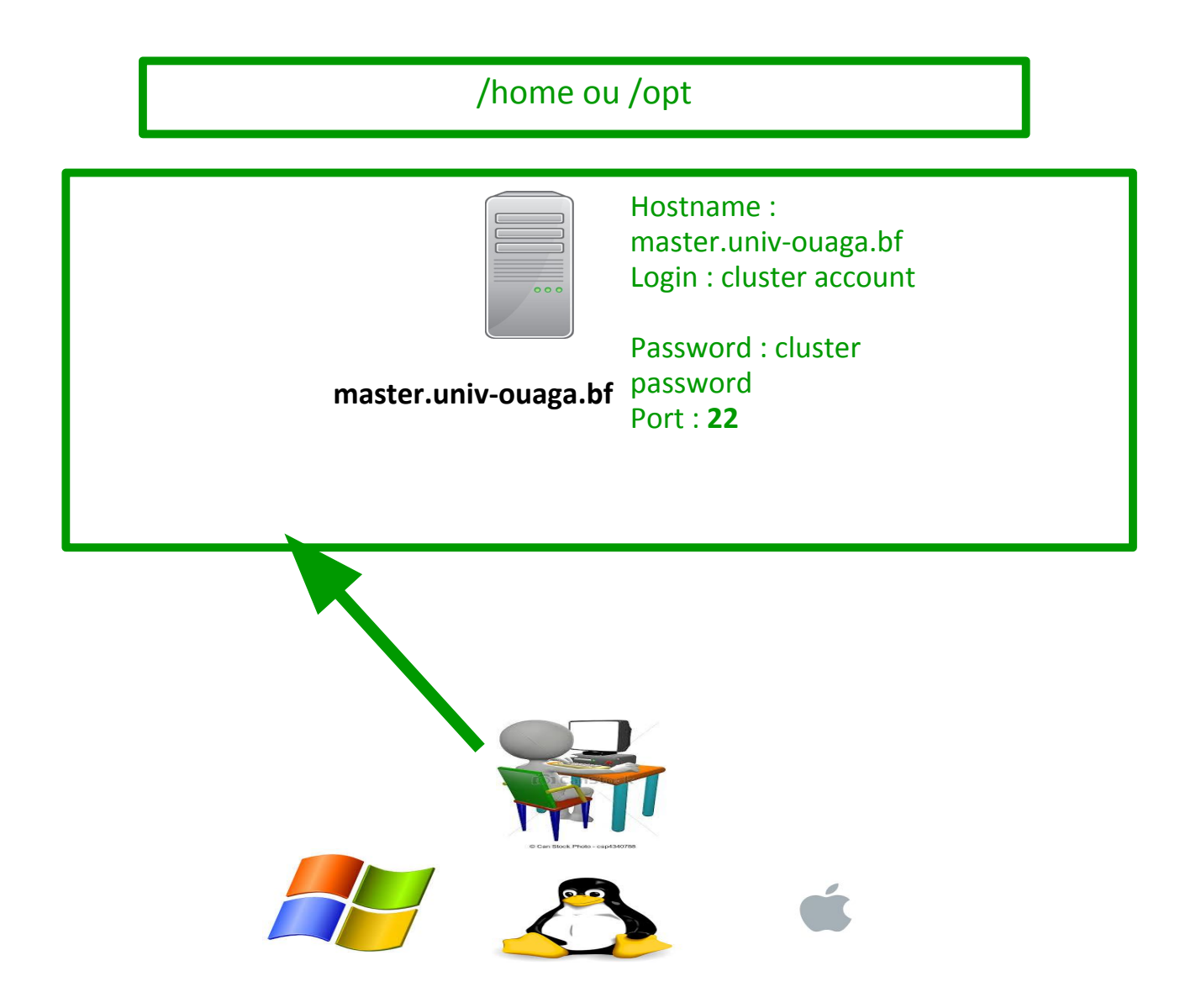

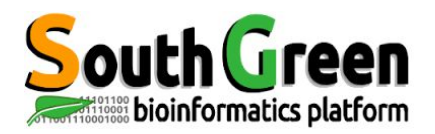

# Transferts de données sur le cluster pour le tp

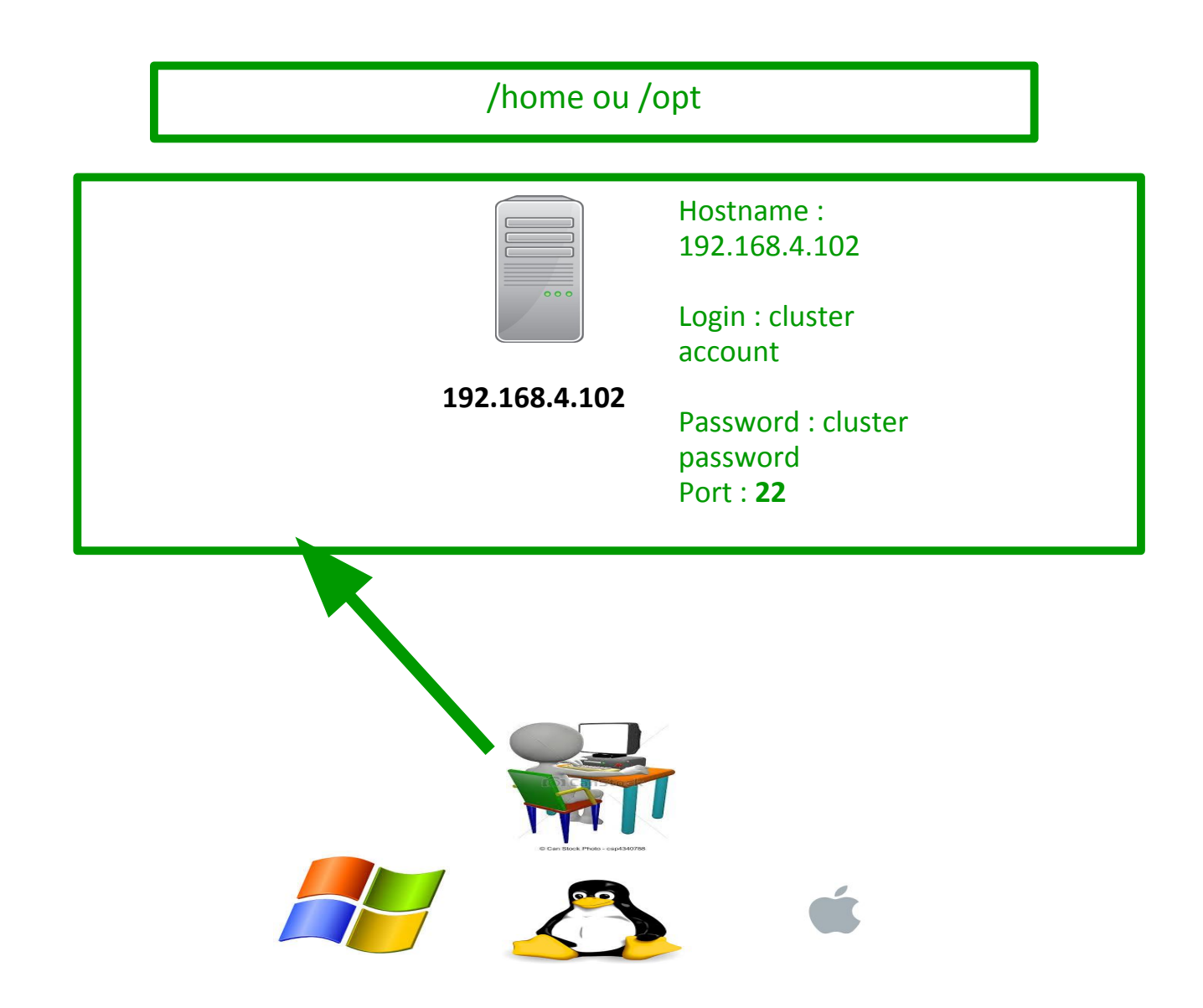

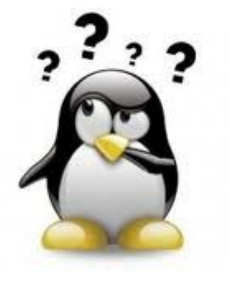

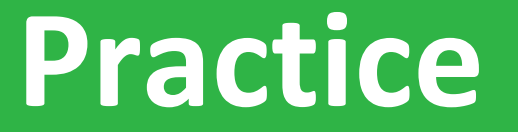

#### **Etape3: filezilla**

### Aller sur l' <u>Exercice3</u> du github

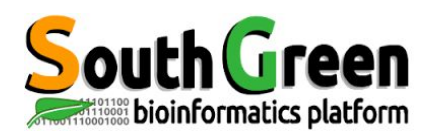

## **Etapes d'une analyse sur le cluster**

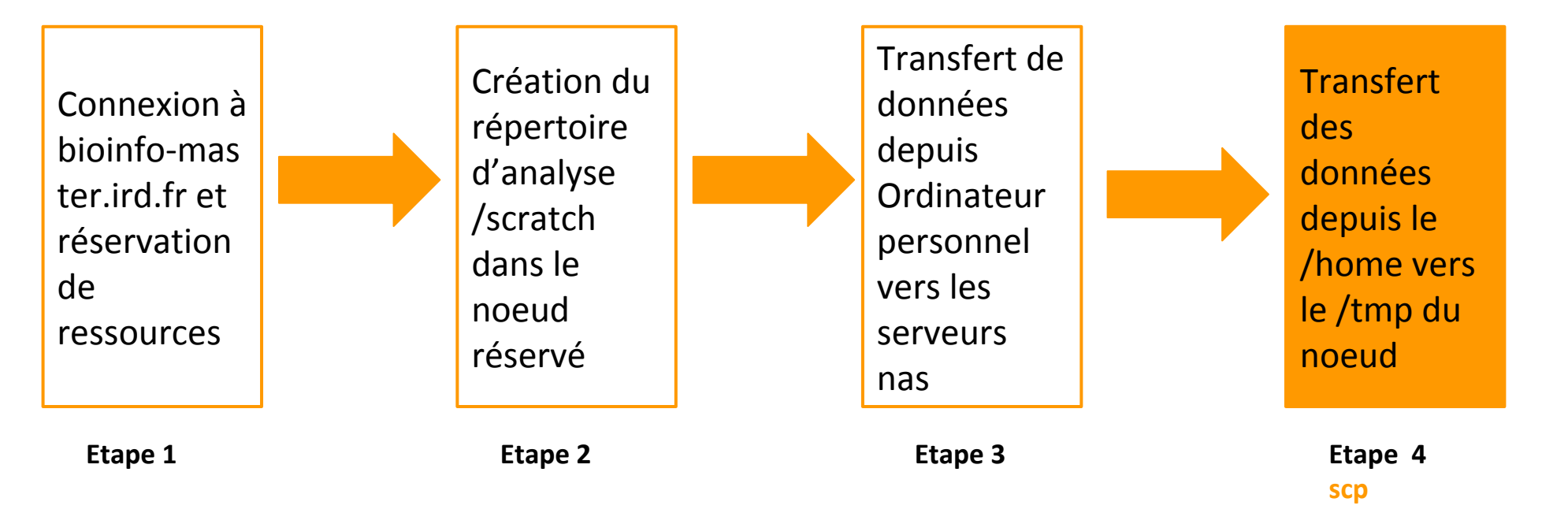

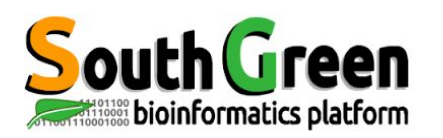

• Copie entre 2 serveurs distants :

scp -r source destination

• Syntaxe si la source est distante :

scp -r nom\_serveur:/chemin/fichier\_a\_copier répertoire\_local

• Syntaxe si la destination est distante :

scp -r /chemin/fichier\_a\_copier nomserveur:/chemin/répertoire\_distant

Ex: scp -r master:/home/formationX/repertoire /tmp/formationX/

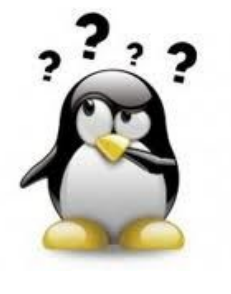

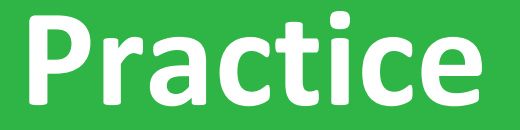

#### **Etape4: scp vers noeuds**

## Aller sur l' <u>Exercice4</u> du github

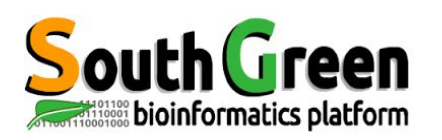

- > Permet de choisir la version du logiciel que l'on veut utiliser
- Surpassent les variables d'environnement

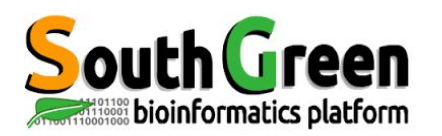

- ➤ 5 types de commandes :
  - Voir les modules disponibles :

module avail

• Obtenir une info sur un module en particulier :

module whatis + module name

• Charger un module :

module load + modulename

• Lister les modules chargés :

module list

• Décharger un module :

module unload + modulename

• Décharger tous les modules :

Module purge

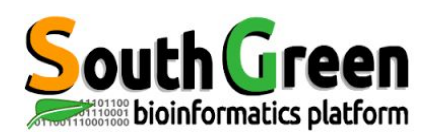

## Etapes d'une analyse sur le cluster

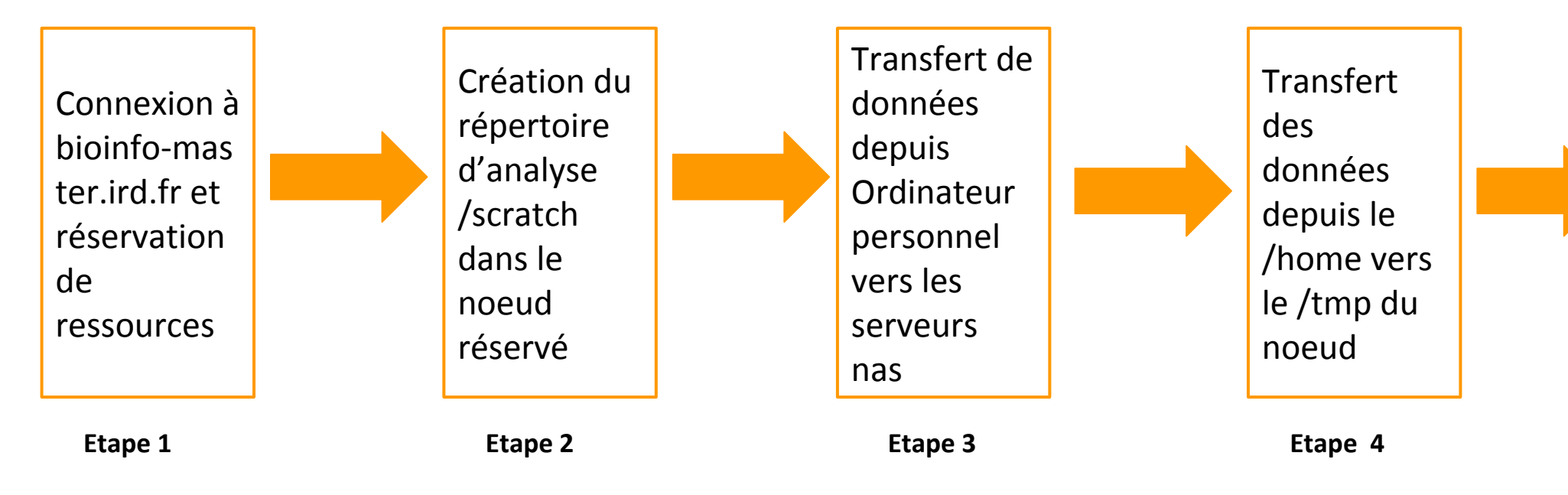

Charger ses logiciels avec module environment

> Etape 5 module

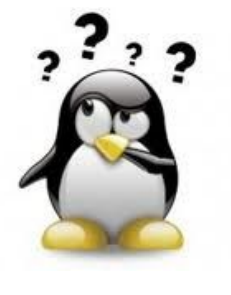

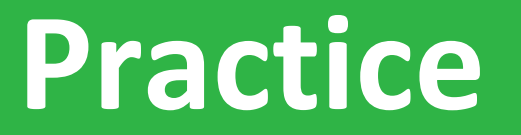

#### **Etape5: module environment**

## Aller sur l'<mark>Exercice5</mark> du github

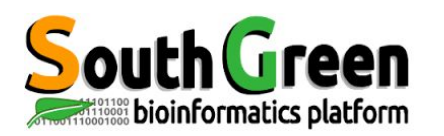

- Charger la version du logiciel à lancer
- Lancer l'analyse des données

*\$~ commande <options> <arguments>* 

Avec *commande*: la commande à lancer

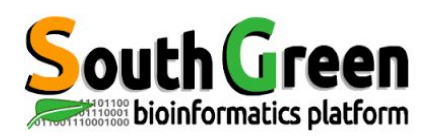

- Exécuter une commande bash via srun
- Lance la commande sur un noeud
- On utilise la commande:

\$~ **srun** *"commande"* 

Avec *commande*: la commande à lancer

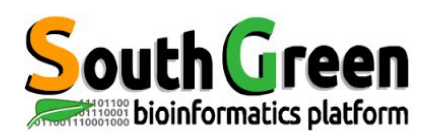

## Etapes d'une analyse sur le cluster

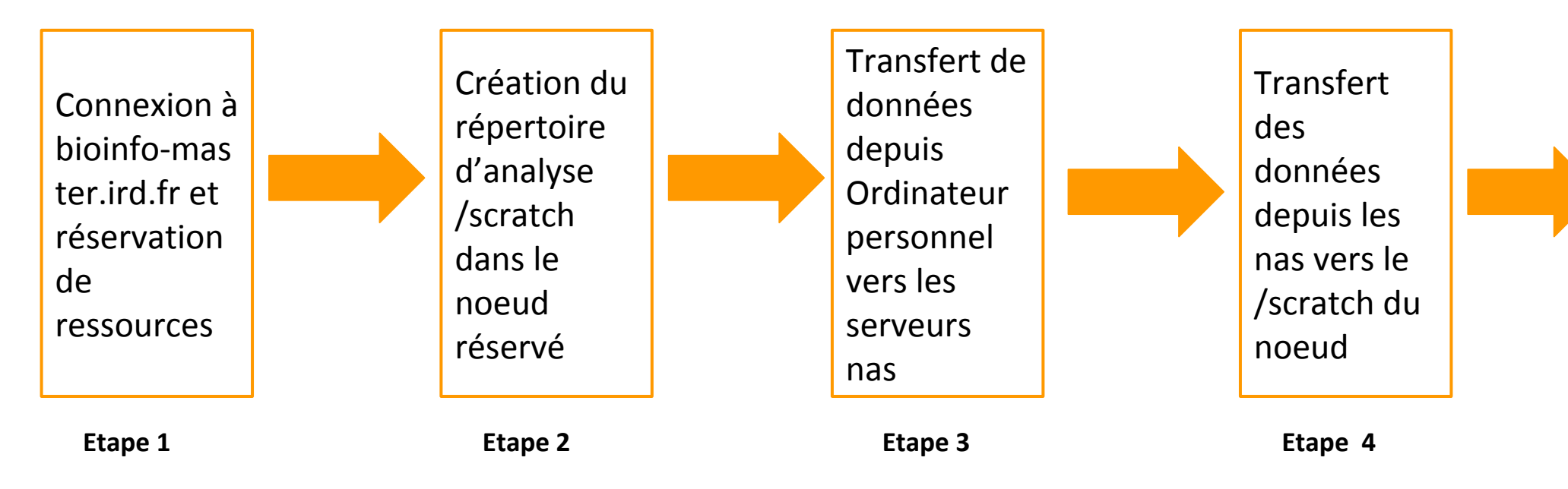

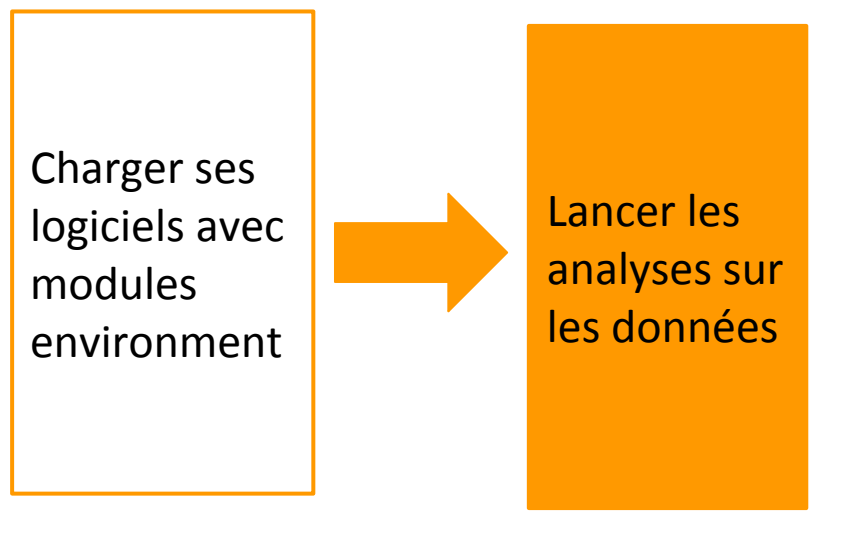

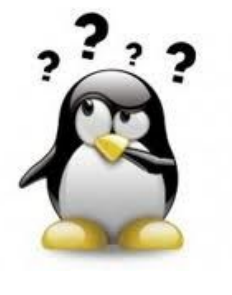

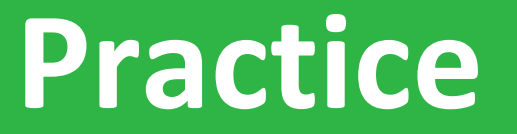

#### **Etape6: lancer l'analyse**

## Aller sur l' <mark>Exercice6</mark> du github

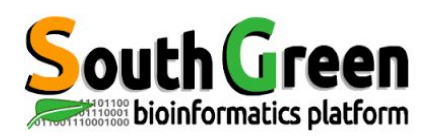

• Copie entre 2 serveurs distants :

scp source destination

• Syntaxe si la source est distante :

scp nom\_serveur:/chemin/fichier\_a\_copier répertoire\_local

• Syntaxe si la destination est distante :

scp /chemin/fichier\_a\_copier nomserveur:/chemin/répertoire\_distant

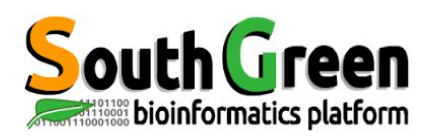

## Etapes d'une analyse sur le cluster

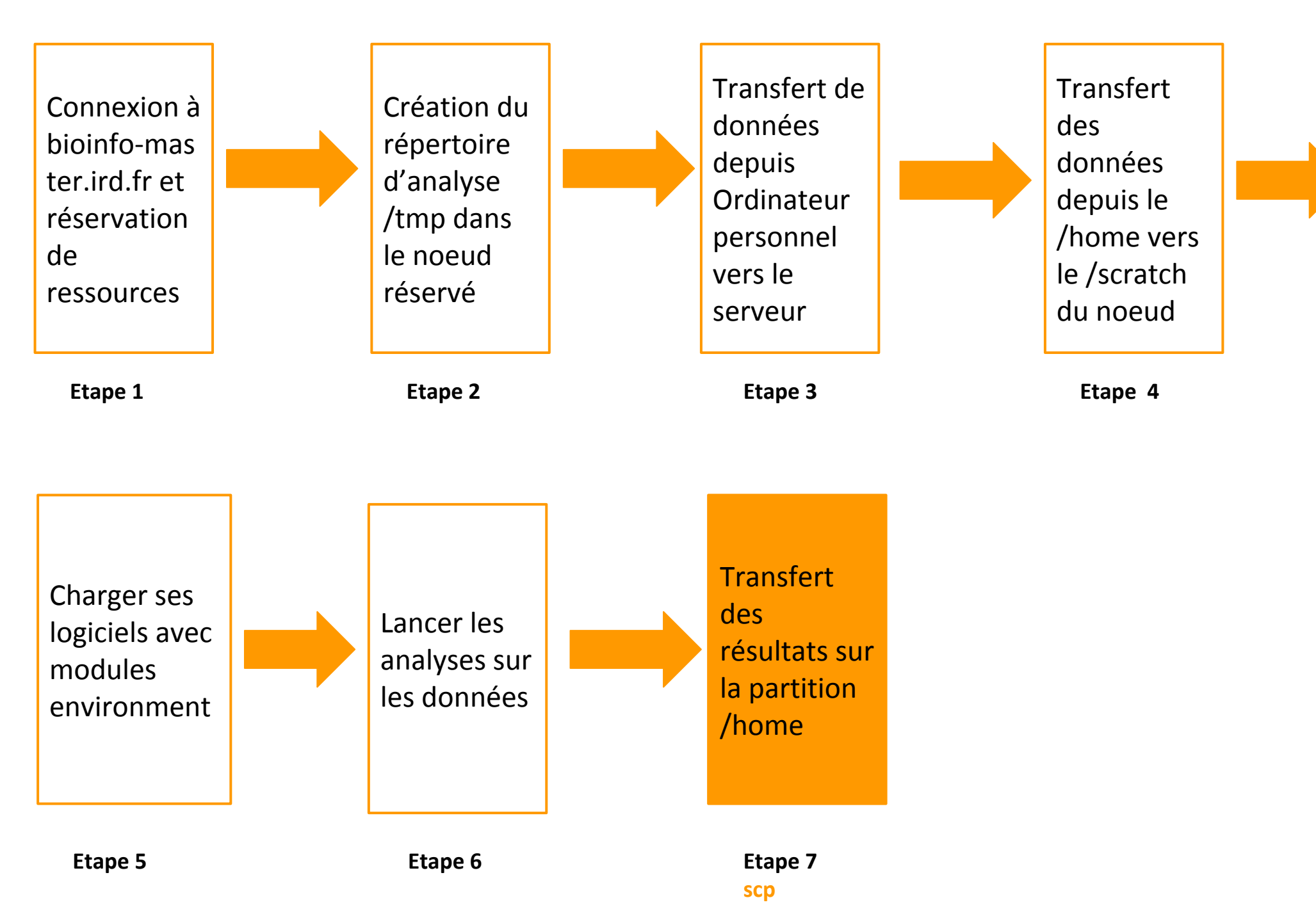

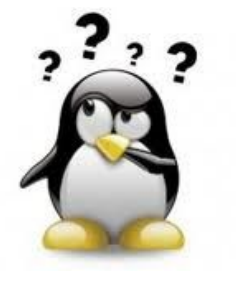

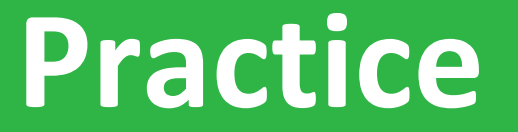

#### **Etape7: Récupérer les résultats**

## Aller sur l'<mark>Exercice7</mark> du github

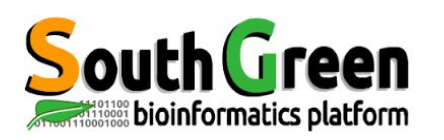

- /tmp= espaces temporaires
- Vérifier la copie des résultats avant
- Utiliser la commande rm

cd /tmp rm -rf nom\_rep

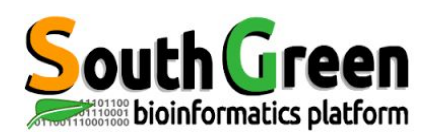

## Etapes d'une analyse sur le cluster

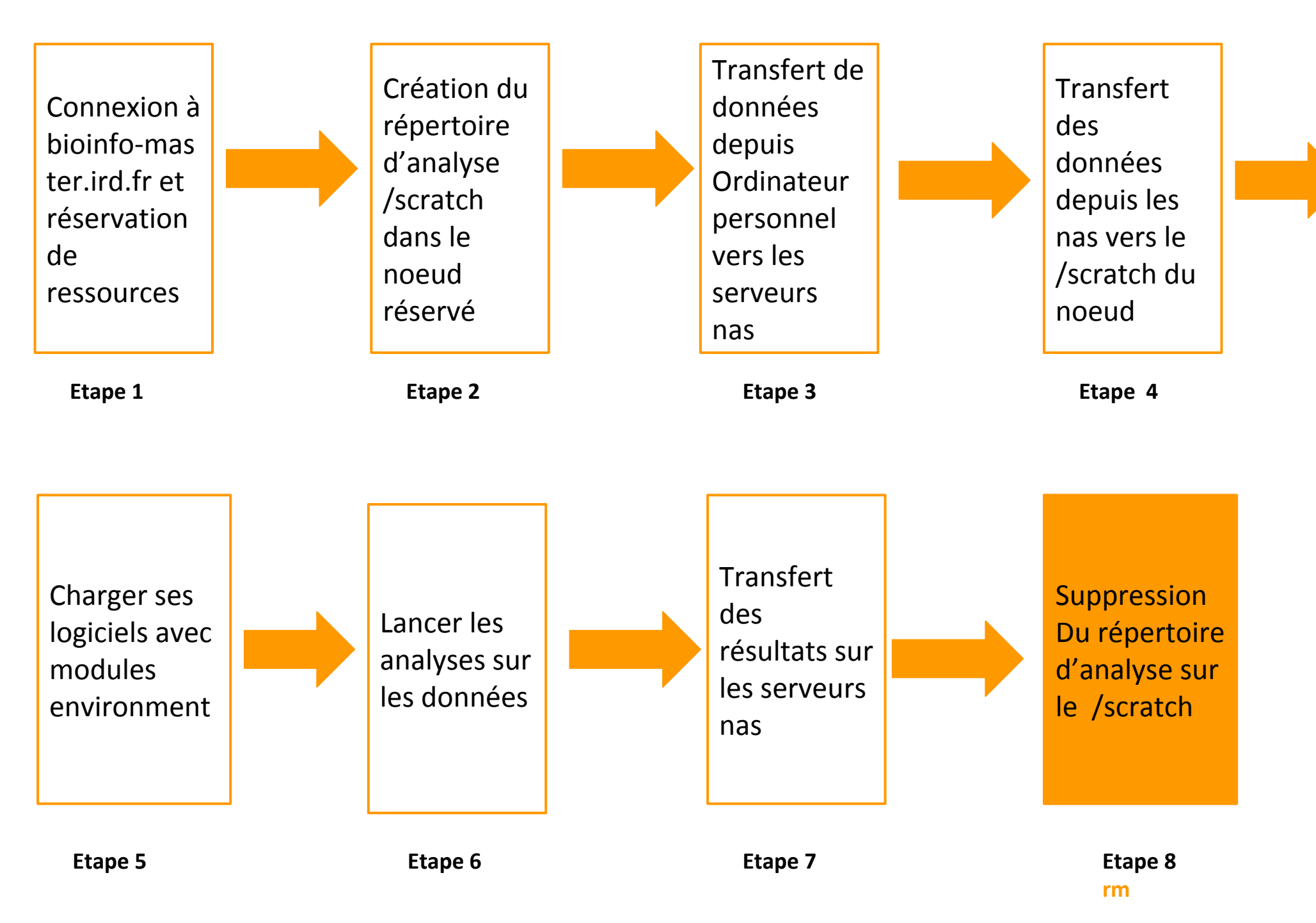

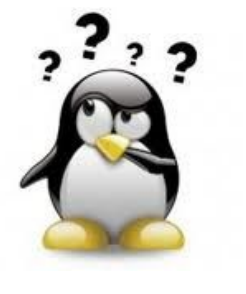

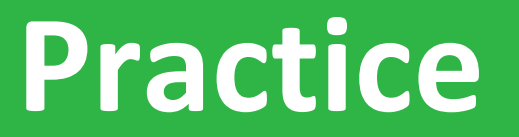

#### **Etape8: suppression des données**

## Aller sur l'<u>Exercice8</u> du github

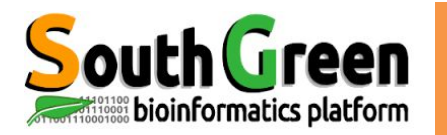

## LANCER UN JOB

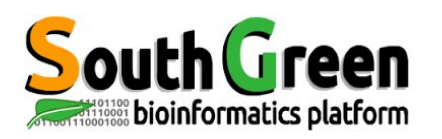

- Le scheduler choisit les ressources automatiquement
- Lancer des jobs utilisant jusqu'à 24 coeurs
- Possibilité de paramétrer ce choix

**Avantages** 

- Jobs lancés en arrière plan
  - $\rightarrow$  possibilité d'éteindre son ordinateur
  - $\rightarrow$  récupération des résultats automatique

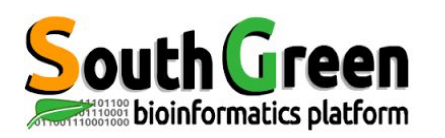

- C'est le fait d'exécuter un script bash via sge
- On utilise la commande:

\$~ **sbatch** *script.sh* 

Avec script.sh : le nom du script

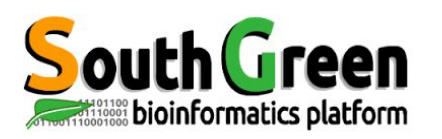

## **Options des commandes slurm**

| Options                                    | Description                         | Exemple                                       |
|--------------------------------------------|-------------------------------------|-----------------------------------------------|
| job-name=[name]                            | Donner un nom au job                | sbatchjob-name=tando_blast                    |
| -p <b>partition</b>                        | Choisir une parttion en particulier | sbatch -p main job.sh                         |
| nodelist= <nodex></nodex>                  | Choisir un noeud en<br>particulier  | srunnodelist=node0                            |
| -N <nombre coeurs="" de=""></nombre>       | Lancer avec plusieurs coeurs        | Srun -N 2                                     |
| mail-user= <adresse_email></adresse_email> | Envoyer un mail                     | sbatch<br>mail-user=ndomassi.tando@ir<br>d.fr |

Voir plus d'options disponibles ici:

<u>Options de base avec Slurm</u> dans la rubrique Les principales options disponibles pour lancer une analyse sous Slurm:

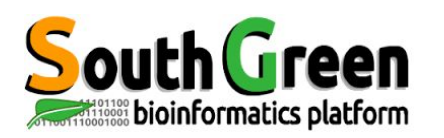

#### Dans la première partie du script on renseigne les options d'exécution de slurm avec le mot clé #SBATCH (partie en vert)

#### #!/bin/bash

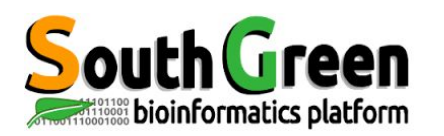

## Syntaxe des scripts bash

#### Dans la 2e partie du script on renseigne les actions à effectuer

nom\_variable1="valeur\_variable1"
nom\_variable2="valeur\_variable2"

sleep 30 hostname

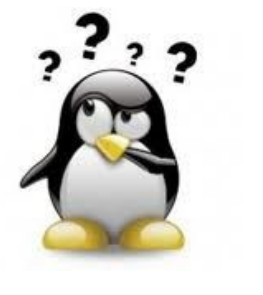

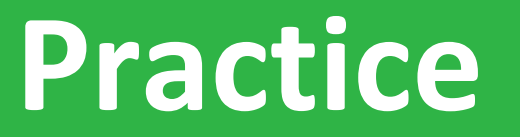

#### Lancer un script avec qsub

## Aller sur l'<mark>Exercice9</mark> du github

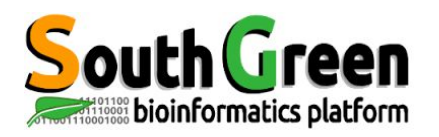

## Merci pour votre attention !

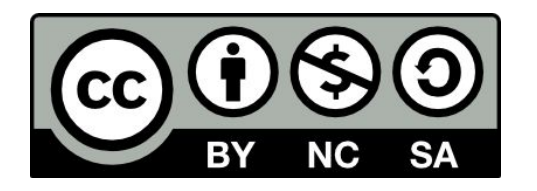

Le matériel pédagogique utilisé pour ces enseignements est mis à disposition selon les termes de la licence Creative Commons Attribution - Pas d'Utilisation Commerciale - Partage dans les Mêmes Conditions (BY-NC-SA) 4.0 International:

http://creativecommons.org/licenses/by-nc-sa/4.0/